## Návod pre prvotnú konfiguráciu ovládača GetAir Fan Smart WIFI HUB pre rekuperačné jednotky SmartFan

- 1. V prvom rade je potrebné resetnúť ovládač. Vykoná sa to súčasným podržaním šípky dole a šípky hore počas cca 5 sekúnd. Stredová led dióda blikne cca 8 krát červeným svetlom.
- 2. Následne je potrebné počkať cca 0,5 až 1 hodinu (keď začnem ihneď konfigurovať, tak sa to nepodarí).
- Mobilný telefón, pomocou ktorého nastavujete ovládač, musí byť pripojený do WIFI siete 2,4 GHz. Nefunguje to na 5 GHz WIFI sieti. Neodporúčam používať dual band Wifi sieť (obe frekvencie používajú rovnaký názov siete SSID).
- Medzitým si nainštalujte aplikáciu SmartControl (ideálne do iPhone, z nejakého dôvodu tu prvotné nastavenie funguje lepšie. Na viacero pokusov sa mi to podarilo aj na Androide. Následná správa funguje dobre aj na Androide). Zapnite na mobile "bluetooth".
- 5. Spustite aplikáciu. Nespozná sa žiadne zariadenie a aplikácia vám dá možnosť nastaviť zariadenie. Stlačte "Nastaviť zariadenie".

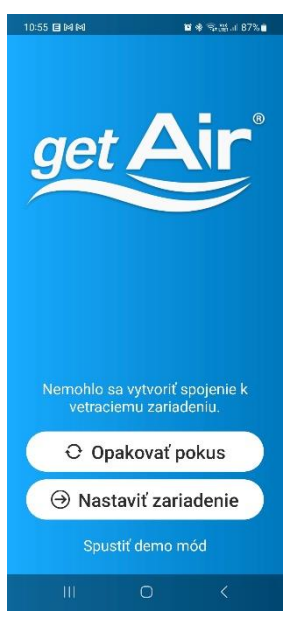

6. Otvorí sa ďalšia obrazovka, kde stlačte "Spustiť"

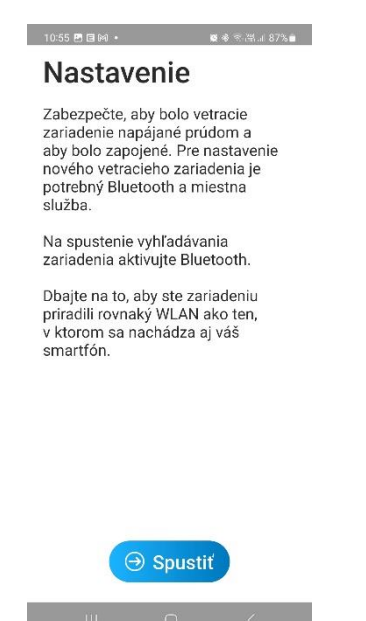

7. Ak aplikácia rozpozná ovládač cez rozhranie bluetooth, tak sa na chvíľu zobrazí modrá fajka v kruhu a začne vyhľadávať dostupné wifi siete, ktoré následne zobrazí. Kliknite na wifi sieť, cez ktorú chcete ovládať svoju rekuperáciu.

| 10:56 년 표정 • 😰 🕸 즉, 짧네 87% 🛢                                                                              | 11:20 🖻 🕈 🖬 🔸                                                                                             | <b>Q % 🖘 🕅 11 86% </b> | 10:56 🖪 🖪 🎮 🔸                                        | 😫 🕸 🗟 💷 87% 💼 |
|----------------------------------------------------------------------------------------------------|----------------------------------------------------------------------------------------------------|------------------------|------------------------------------------------------|---------------|
| Vyhľadávanie                                                                                              | Vyhľadávanie                                                                                              |                        | Nastaviť WLAN                                        |               |
| Priblížte sa k riadiacej jednotke<br>vetracieho zariadenia. Akonáhle sa<br>rozozná, zariadenie sa spustí. | Priblížte sa k riadiacej jednotke<br>vetracieho zariadenia. Akonáhle sa<br>rozozná, zariadenie sa spustí. |                        | Spojte vetracie zariadenie s vašim<br>WLAN routerom. |               |
|                                                                                                    |                                                                                                    |                        | Posilka                                              |               |
|                                                                                                    |                                                                                                    |                        | FRONIUS_timedout_239.19853                           |               |
|                                                                                                    |                                                                                                    |                        | O2 Internet na doma E7E9                             |               |
|                                                                                                    |                                                                                                    |                        | Byt                                                  |               |
|                                                                                                    |                                                                                                    |                        |                                                      |               |
|                                                                                                    |                                                                                                    |                        |                                                      |               |
|                                                                                                    |                                                                                                    |                        |                                                      |               |
|                                                                                                    |                                                                                                    |                        |                                                      |               |
|                                                                                                    |                                                                                                    |                        |                                                      |               |
|                                                                                                    |                                                                                                    |                        |                                                      |               |
|                                                                                                    |                                                                                                    | Ŧ                      |                                                      |               |
| Prerušiť                                                                                                  | ; 🗘 😒 🕤                                                                                                   | # <                    | Opakovat                                             | pokus         |
|                                                                                                    | III O                                                                                                    | <                      | III O                                                | <             |

8. Zadajte heslo do zvolenej wifi siete a kliknite na "Pripojiť".

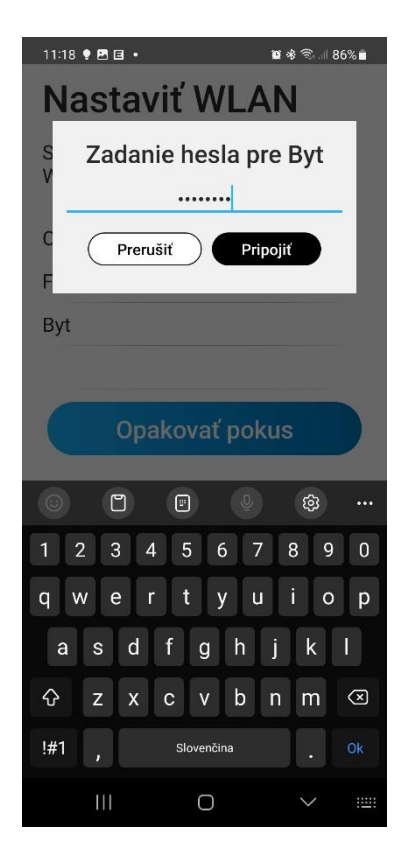

9. Ak všetko prebehne korektne, tak aplikácia zobrazí jednotlivé rekuperačné jednotky.

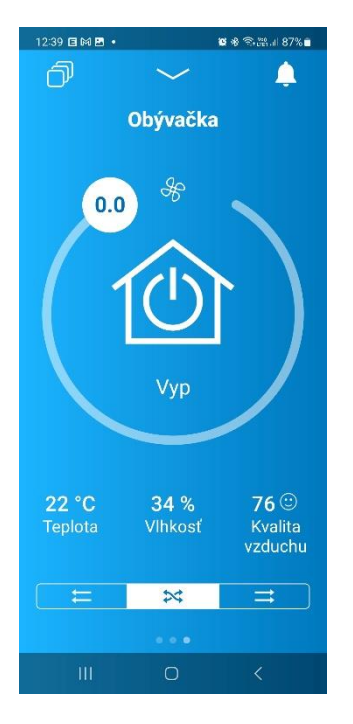

10. Ak sa aplikácia dostane do obrazovky nižšie, skúste po cca 1 minúte kliknúť na "Opakovať pokus".

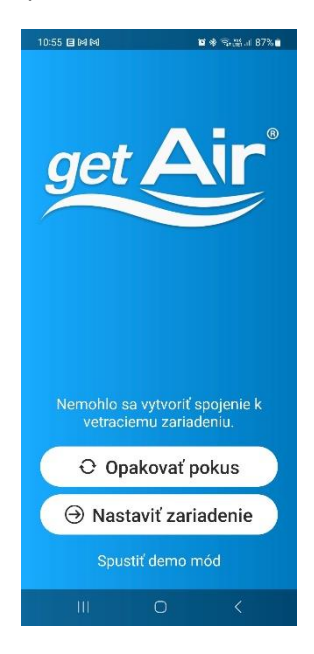